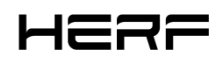

☑ info@estarpower.com∅ www.estarpower.com

# Installation/User Manual

HERF-DCU

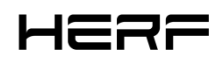

#### About the Manual

This manual contains important instructions for the HERF-DCU and must be read in its entirety before installing or commissioning the equipment. For safety, only qualified technician, who has received training or has demonstrated skills can install and maintain this HERF-DCU under the guide of this document.

#### **Other Information**

Product information is subject to change without notice. User manual will be updated frequently, please refer to ESTAR official website at <a href="https://estarpower.com">https://estarpower.com</a> /for the latest version.

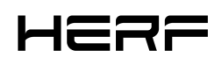

## **Table of Contents**

| Table of Contents                             | 3  |
|-----------------------------------------------|----|
| 1. Terminals Introduction                     | 4  |
| 2. Introduction to product software functions | 7  |
| 3. Installation                               | 17 |
| 4.Technical parameters                        | 18 |

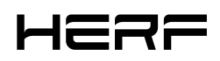

### **1. Terminals Introduction**

### 1.1 About DCU

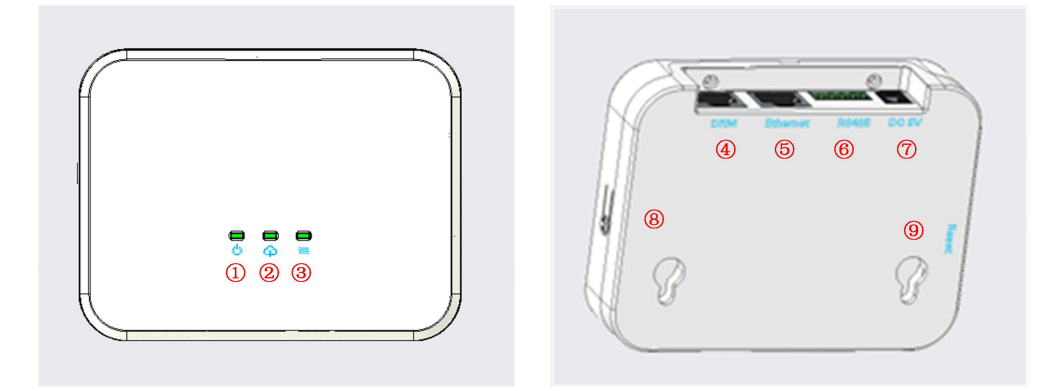

- 1: LED1, DCU working condition light;
- 2: LED2, DCU communicating with the platform indicator light;
- 3: LED3, DCU communicating with the microinverter indicator light;
- 4: DRM Port;
- (5): Ethernet Port;
- 6: RS485 Port;
- ⑦: DC 5V Input Port;
- (8): AP Button;
- (9): Reset Button.

Specific functions of each port see Section 1.3 and Section 1.5.

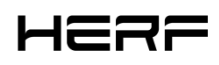

### **1.2 Communication mode**

Adopt the 2.4G wireless scheme with the HERF-DCU communication; Adopt the network cable and Wi-Fi coexistence scheme for the communication with the monitoring platform.

### **1.3 Peripheral interface**

The peripheral interface includes RS485 interface, DRM, LED indicator light, Reset button and AP button.

The functions of each interface are briefly described as follows:

RS485: This interface has two functions, one is to prevent reverse flow, the other is to meet the needs of

remote scheduling in Europe (Integrated Sunspec Modbus protocol).

DRM: Meet the DRM power dispatch requirements in Australia.

LED: There are three LED indicators that represent the DCU and platform communication, DCU and

microinverter communication, and DCU working status.

Reset: Resets the associated network configuration for the communication with the platform.

AP: Power on is STA, long press 5S to change to AP mode.

RTC: After the power outage, power up within 7 days, keep the time.

#### **1.4 Power supply mode**

This product uses 5V power supply, external power supply adapter.

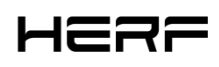

### 1.5 Indicator light description

This product has 3 LED indicators, respectively representing the DCU status indication, DCU and platform

communication, DCU and microinverter communication, as described in the table below.

| Start / firmware upgrade                                         |                                                  |  |  |  |  |  |
|------------------------------------------------------------------|--------------------------------------------------|--|--|--|--|--|
| The three-lights flash every 0.5 seconds                         | Machine start                                    |  |  |  |  |  |
| The three-lights flash every 1 second                            | Firmware update                                  |  |  |  |  |  |
| Three lights flashing at the same time, 0.2 seconds on,          | Reset success                                    |  |  |  |  |  |
| 0.8 seconds out                                                  |                                                  |  |  |  |  |  |
| DCU Status indicator light 💆 (green)                             |                                                  |  |  |  |  |  |
| Often bright                                                     | Electrify                                        |  |  |  |  |  |
| Light flash 0.5s+0.5s                                            | DCU Work failure                                 |  |  |  |  |  |
| Often destroyed                                                  | Unelectrified                                    |  |  |  |  |  |
| DCU and platform communication $\overline{\bracepsilon}$ (green) |                                                  |  |  |  |  |  |
| Often bright                                                     | The connection platform is normal                |  |  |  |  |  |
| Light flash 0.5s+0.5s                                            | Wait for / try to connect to the network         |  |  |  |  |  |
| Light flash slowly1s+1s                                          | Not connected to the monitoring platform         |  |  |  |  |  |
| Light flash 0.5s +1.5s                                           | AP mode                                          |  |  |  |  |  |
| DCU and microinverter communication 🛢 (green)                    |                                                  |  |  |  |  |  |
| Often bright                                                     | Communication is normal                          |  |  |  |  |  |
| Light flash 0.5s+0.5s                                            | There are microinverter not on the communication |  |  |  |  |  |
| Light flash1s+1s                                                 | All microinverter are not communicated on        |  |  |  |  |  |
| Light flash1.5s                                                  | DCU unconfigured microinverter ID                |  |  |  |  |  |

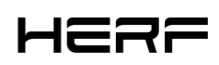

### 2. Introduction to product software functions

### 2.1 APP download and installation

1) Scan the following QR code by using the mobile QR code function to download and install the HERF APP(for end user) OR HERF PRO APP(for dealer). You can also search for the HERF OR HERF PRO app in the Apple store or the Google paly for download and installation.

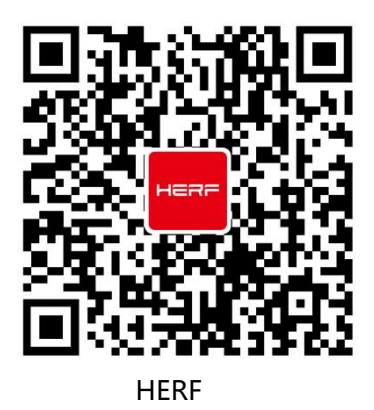

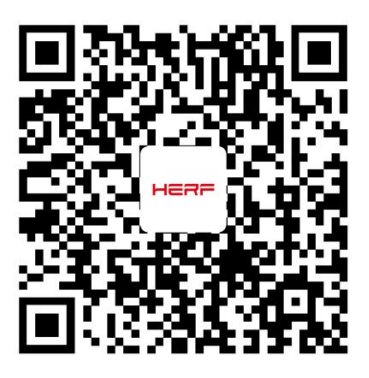

HERF PRO

2) Choose the way DCU connect to the Internet: WIFI OR Ethernet.

### 2.2 Microinverter data and information upload

At the data level, the data is uploaded in units of micro-inverse.

- 1、Network disconnection storage data for a week;
- 2、Upload time interval is standard with 15 minutes. In addition, the RS485 port only supports

anti-counterflow, Sunspec Modbus protocol functions.

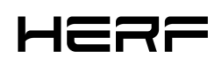

### 2.3 Station building and monitoring

If you are a new dealer with ESTAR, please apply for an dealer account from ESTAR in advance.(If you are

a end user, please apply for an user account from your distributor.

#### APP:

- 1) Open the HERF PRO App and log in with your dealer account and password.
- 2) Set up the DCU connection on your mobile phone, Power on is STA, long press 5S to change to AP

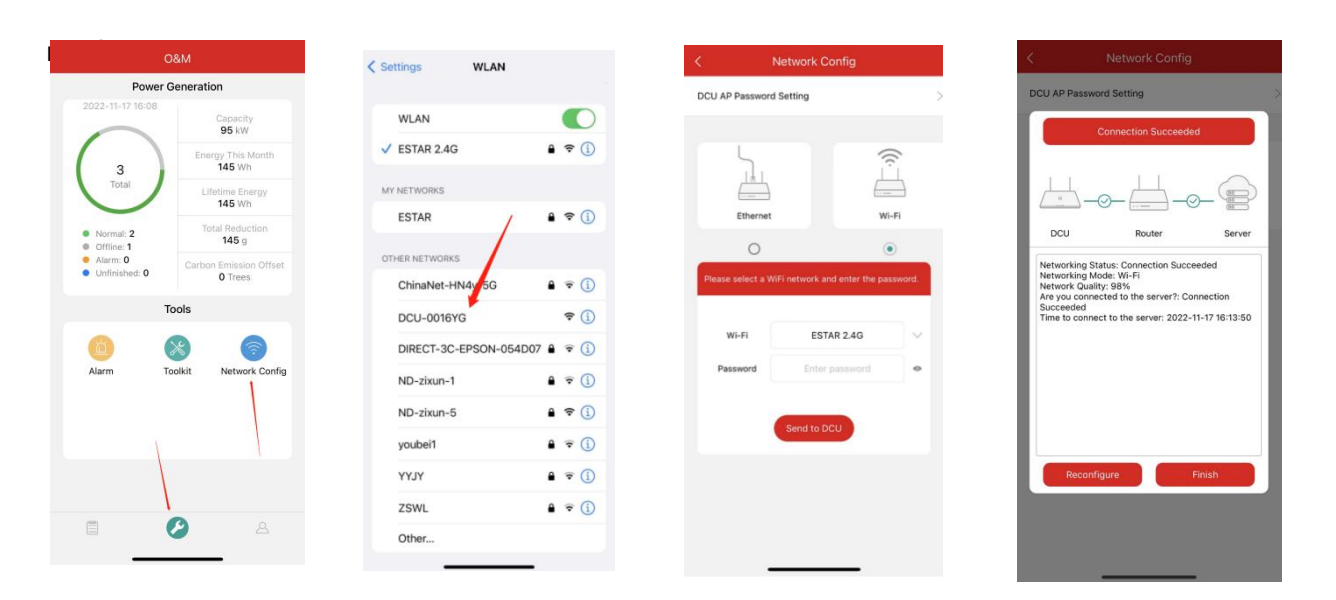

3) Select the "Station" tab on the bottom, and then select " $\oplus$ " on the right top side of the page to add

station.Complete the information filling and user account creation according to the prompts.

| Plants(1) Q 🕀             | < Plant Information              | on              | < Owner I | nformation     | < Ad             | ld Owner |
|---------------------------|----------------------------------|-----------------|-----------|----------------|------------------|----------|
| Plant Status   Plant Type | = Plant Name                     | Enter           | Add Owner | Q Select Owner | + Login Account  | Enter    |
| ▲ 五隆 -<br>Capacity 3kW    | • Plant Type 💿                   | Select >        |           |                | * Password       | Enter    |
| 中国福建省厦门市湖南区湖南大岗41-43号     | <ul> <li>Capacity(kW)</li> </ul> | 0~120           |           |                | Confirm Password | Enter    |
|                           | • Time Zone                      | Select >        |           |                | * Name           | Enter    |
|                           | Address                          | Select Q        |           |                | Email            | Enter    |
|                           | • Region                         | Select >        |           |                | Phone Number     | Enter    |
|                           | Upload Photo                     |                 |           |                |                  |          |
|                           | +                                |                 |           |                |                  |          |
|                           | Supports JPO, PNO or JPEO form   | as, 6MB or less | Previous  | Dect           |                  |          |
|                           |                                  |                 | Herious   | and a          | C.               | Save     |

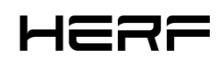

#### Web:

- 1、Login
- 1) Apply for account number
- 2) System requirements

Browser: Recommend Google Browser;

Screen resolution: Recommended 1920 \* 1080, support 1366 \* 768.

3) Login address

https://monitor.estarpower.com

4) Login interface

| te pastante same |                                                                             |                                                        |        | English 🗸 |
|------------------|-----------------------------------------------------------------------------|--------------------------------------------------------|--------|-----------|
|                  |                                                                             |                                                        |        |           |
|                  |                                                                             |                                                        |        |           |
|                  | HER                                                                         | 7=                                                     |        |           |
|                  |                                                                             |                                                        |        |           |
|                  | Login                                                                       |                                                        |        |           |
|                  | A estaradmin                                                                |                                                        |        |           |
|                  | ₽                                                                           | Ø                                                      |        |           |
|                  | Remember Me                                                                 | Forgot Password ?                                      |        |           |
|                  | Login                                                                       |                                                        |        |           |
|                  |                                                                             |                                                        |        |           |
| / / /: .         |                                                                             |                                                        |        |           |
|                  |                                                                             | \                                                      |        |           |
| . / / .          |                                                                             | \                                                      |        |           |
|                  | recommend that you use the latest version of Google<br>© Xiamen E-star Ener | Chrome at a resolution of 1366×768 or<br>rgy Co., Ltd. | above. |           |
|                  | recommend that you use the latest version of Google<br>© Xiamen E-star Ener |                                                        | e e    |           |

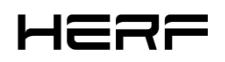

| HERF                                                                                                    | Ē                                                                                                    |                                                                                             |             | Q 📵 A estaradmin                                                                                                    |  |  |  |
|----------------------------------------------------------------------------------------------------|----------------------------------------------------------------------------------------------------|---------------------------------------------------------------------------------------------|-------------|----------------------------------------------------------------------------------------------------|--|--|--|
| <ul> <li>➢ Home</li> <li>➢ Plant</li> <li>✗ ORM</li> <li>✓</li> <li>☑ Org &amp; User</li> <li>✓</li> </ul> | Power Generation           If Energy This Month           Vin           Vin           Vin           Vin           Vin           Vin           Vin           Vin           Vin           Vin           Vin           Vin           Vin           Vin           Vin           Vin           Vin           Vin           Vin | Plant Status<br>Offine 4<br>Offine 4<br>Unfinitied 2<br>Normati 0<br>Normati 0<br>Nactive 0 | All Devices | Hello, estaradmini<br>Type: Device Supplier<br>User Type: Organization User<br>Capacity: 250 kW, Owner Quantity: 3<br>Quick Links                           |  |  |  |
|                                                                                                    | Historical data<br>Month Year Total                                                                                                    |                                                                                             | < _ 2022-10 | Number of New Plants                                                                                                    |  |  |  |
|                                                                                                    |                                                                                                    | No data                                                                                     |             | Number of New Devices           11         12         01         02         03         04         05         06         07         08         09         10 |  |  |  |

 $\label{eq:construction} 2 \ensuremath{{\ensuremath{\mathsf{C}}}} \ensuremath{{\ensuremath{\mathsf{C}}}} \ensuremath{{\ensuremath{\mathsf{c}}}} \ensuremath{{\ensuremath{\mathsf{c}}}} \ensu$ 

| HERF           | Ē                                                                                                    | Q 👜 🛛 A estaradmin                 |
|----------------|----------------------------------------------------------------------------------------------------|------------------------------------|
| 🔒 Home         | Plant List My Favorites Plant Map                                                                                        |                                    |
| 🕮 Plant        | Plant Status         V         Plant Name         V         Enter plant name         Q         Advanced Filter         V | B Create Plant                     |
| жо&м ∽         | Plant ID Plant Name Status Capacity Organization                                                                         | Power Ratio Creation Time Action 🛱 |
| ⊡ Org & User v | 635440 udhdf 🔬 36kW Estarpower                                                                                           | = 2022-10-14 🔃 🖉 🖉                 |
|                | 635410 yfhfjdj 🔥 Estarpower                                                                                              | • 2022-10-14 🔀 🛃 🖸                 |
|                | 635100 Dcujdndn 🕫 36kW Estarpower                                                                                        | = 2022-10-14 🔀   🏓 😫               |
|                | 634720 1212184 (9) 5kW Estarpower                                                                                        | o 2022-10-14 🔀 🤌 🟠                 |
|                | 634710 ceshidianzha ® 85kW Estarpower                                                                                    | = 2022-10-14 🔀   🌶 😫               |
|                | 634690 juweidianzhan 🦈 52kW Estarpower                                                                                   | • 2022-10-14 🔀   🌶 😭               |
|                |                                                                                                    |                                    |
|                |                                                                                                    |                                    |
|                |                                                                                                    |                                    |
|                |                                                                                                    |                                    |
|                |                                                                                                    |                                    |
|                |                                                                                                    |                                    |

1) Click create Plant

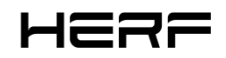

| HERF             | Ē                                                                                                    | ० 🌘 | A G | estaradmin |
|------------------|----------------------------------------------------------------------------------------------------|-----|-----|------------|
| 合 Home           | Create Plant (Basic Information)                                                                           |     |     |            |
| 🖽 Plant          |                                                                                                    |     |     |            |
| жовим ~          | * Plant Name: Enter                                                                                        |     |     |            |
| 🖪 Org & User 🗸 🗸 | * Plant Type: Residential Plant (Single Array)                                                             |     |     |            |
|                  | • Capacity: 0-120 kW                                                                                       |     |     |            |
|                  | * Location:                                                                                                | R   |     |            |
|                  | Plant Cover<br>Upload Picture<br>Suggested size: 1000+600. Format. JPG, JPEG, PNG, GIF. No more than 2 M8. |     |     |            |

- 2) Enter the name of the power station
- 3) Select power station types: household, industrial and commercial, large ground power stations;
- 4) Select an installer or a distributor;
- 5) Input system capacity;
- 6) Select the address of the power station.
- 3、Create an owner account

1) When the power station is successfully built in the last step, it will jump to the following interface and

click Create Owner;

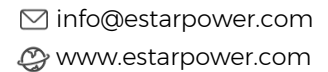

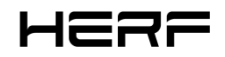

| HERF             | ē                           |                                                            | (                                                                                                    | ۵                | A estaradmin   |  |  |  |  |  |  |  |
|------------------|-----------------------------|------------------------------------------------------------|----------------------------------------------------------------------------------------------------|------------------|----------------|--|--|--|--|--|--|--|
| 🔓 Home           | Owner (Estar power station) |                                                            |                                                                                                    |                  |                |  |  |  |  |  |  |  |
| 🖽 Plant          |                             |                                                            |                                                                                                    |                  |                |  |  |  |  |  |  |  |
| ж 08м ~          |                             |                                                            |                                                                                                    |                  |                |  |  |  |  |  |  |  |
| 🛐 Org & User 🗸 🗸 |                             |                                                            |                                                                                                    |                  |                |  |  |  |  |  |  |  |
|                  |                             |                                                            |                                                                                                    |                  |                |  |  |  |  |  |  |  |
|                  |                             |                                                            |                                                                                                    |                  |                |  |  |  |  |  |  |  |
|                  |                             |                                                            |                                                                                                    |                  |                |  |  |  |  |  |  |  |
|                  | Please                      | Please bind current owners of add new owners of the plant. |                                                                                                    |                  |                |  |  |  |  |  |  |  |
|                  |                             | A Create Owner                                             |                                                                                                    |                  |                |  |  |  |  |  |  |  |
|                  |                             |                                                            |                                                                                                    |                  |                |  |  |  |  |  |  |  |
|                  |                             |                                                            |                                                                                                    |                  |                |  |  |  |  |  |  |  |
|                  |                             |                                                            |                                                                                                    |                  |                |  |  |  |  |  |  |  |
|                  |                             |                                                            |                                                                                                    |                  |                |  |  |  |  |  |  |  |
|                  |                             |                                                            |                                                                                                    |                  |                |  |  |  |  |  |  |  |
|                  |                             |                                                            |                                                                                                    |                  |                |  |  |  |  |  |  |  |
|                  |                             |                                                            |                                                                                                    |                  |                |  |  |  |  |  |  |  |
|                  |                             |                                                            | 激活 Win                                                                                                    | dows             |                |  |  |  |  |  |  |  |
|                  |                             |                                                            | 转到"设置"以                                                                                                    | 激活 Windo         | DWS,           |  |  |  |  |  |  |  |
|                  |                             | 1                                                          |                                                                                                    |                  |                |  |  |  |  |  |  |  |
| HERF             | Ξ                           | Create Owner                                               |                                                                                                    |                  | ×              |  |  |  |  |  |  |  |
| 合 Home           | Cover (Estar power station) | * Login Account:                                           | estar Select Another Owner                                                                                   |                  |                |  |  |  |  |  |  |  |
| 🕮 Plant          |                             | * Password :                                               |                                                                                                    |                  |                |  |  |  |  |  |  |  |
| ≫ 08/M ×         |                             |                                                            |                                                                                                    |                  |                |  |  |  |  |  |  |  |
| 🗉 Org & User 🗸 🗸 |                             | * Full Name :                                              | estar energy                                                                                                 |                  |                |  |  |  |  |  |  |  |
|                  |                             | Contact Number:                                            | 865925665969                                                                                                 |                  |                |  |  |  |  |  |  |  |
|                  |                             | Email :                                                    | estarpower@mail.com                                                                                          |                  |                |  |  |  |  |  |  |  |
|                  |                             |                                                            | * The email address will be used to reset the password when you forget your password. W<br>an email address. | e recommend      | that you enter |  |  |  |  |  |  |  |
|                  | Please b                    |                                                            |                                                                                                    |                  |                |  |  |  |  |  |  |  |
|                  |                             |                                                            |                                                                                                    |                  |                |  |  |  |  |  |  |  |
|                  |                             |                                                            |                                                                                                    |                  |                |  |  |  |  |  |  |  |
|                  |                             |                                                            |                                                                                                    |                  |                |  |  |  |  |  |  |  |
|                  |                             |                                                            |                                                                                                    |                  |                |  |  |  |  |  |  |  |
|                  |                             |                                                            |                                                                                                    |                  |                |  |  |  |  |  |  |  |
|                  |                             |                                                            |                                                                                                    |                  |                |  |  |  |  |  |  |  |
|                  |                             |                                                            |                                                                                                    |                  |                |  |  |  |  |  |  |  |
|                  |                             |                                                            |                                                                                                    |                  |                |  |  |  |  |  |  |  |
|                  |                             |                                                            | 激活 Wind<br>转到"设置"以3                                                                                          | OWS<br>奶舌 Window |                |  |  |  |  |  |  |  |
|                  |                             |                                                            | 000 aaloo 6439-                                                                                              | Cancel           | Confirm        |  |  |  |  |  |  |  |

- 2) Enter the account, password, and full name that you want to create, and click Confirm to determine.
- 3、Add equipment

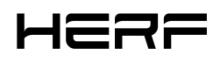

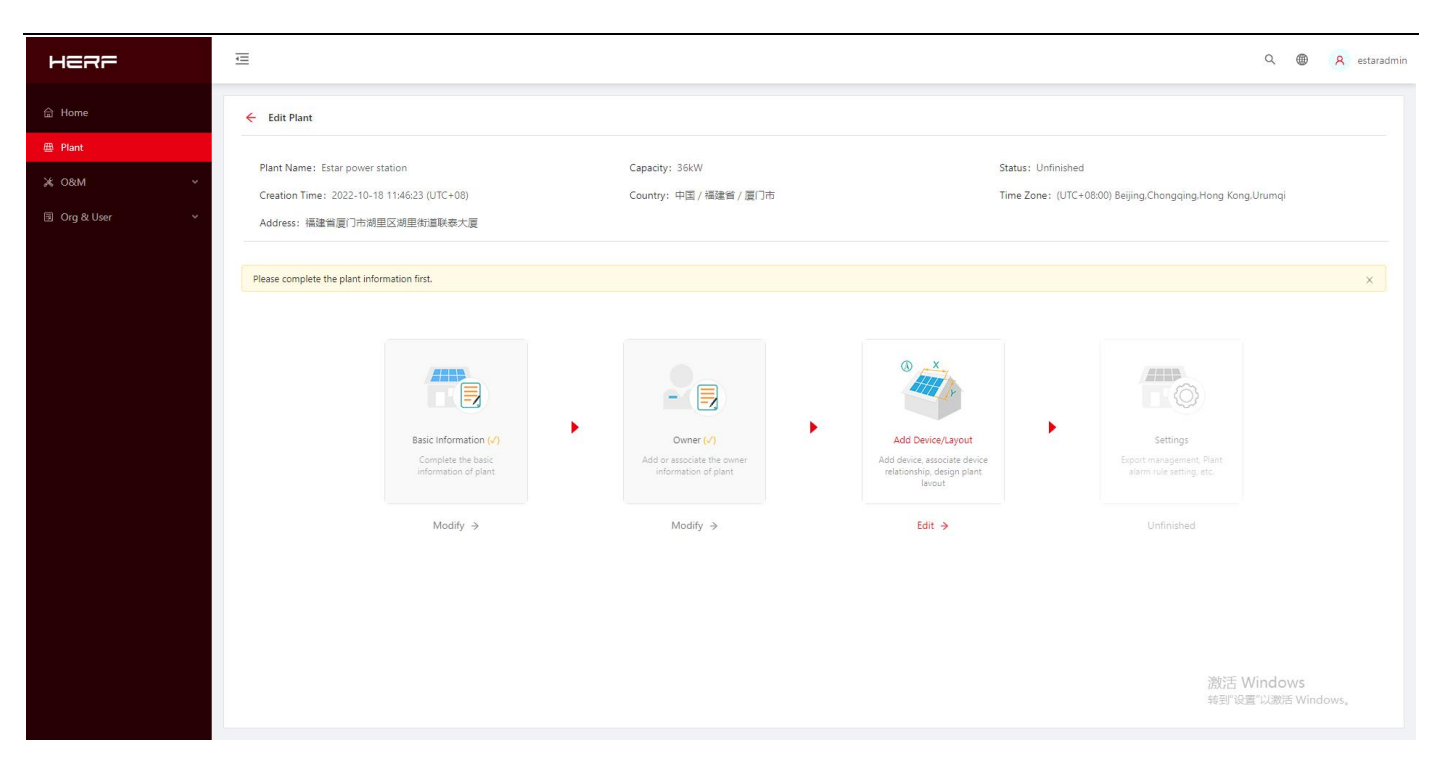

1) get into Add Device/Layout, click Edit;

| неяғ             | Ē |                                        |              | Add Device          |              |                     |                  |  |  |  |
|------------------|---|----------------------------------------|--------------|---------------------|--------------|---------------------|------------------|--|--|--|
| ⊜ Home           |   | Add Device/Layout (Estar power station |              | * DTU SN:           | 10F700000008 |                     |                  |  |  |  |
| 🕮 Plant          |   |                                        | Devices      | * Microinverter SN: | 112100008958 |                     |                  |  |  |  |
| ж 08М ~          |   | DTU                                    | Micro        |                     | + Add a Row  | I⊟ Add Multiple Rov | NS               |  |  |  |
| ∃ Org & User 🗸 🗸 |   | 10F700000008                           | 112100008956 |                     |              |                     |                  |  |  |  |
|                  |   |                                        |              |                     |              |                     |                  |  |  |  |
|                  |   |                                        |              |                     |              |                     |                  |  |  |  |
|                  |   |                                        |              |                     |              |                     |                  |  |  |  |
|                  |   |                                        |              |                     |              |                     |                  |  |  |  |
|                  |   |                                        |              |                     |              |                     |                  |  |  |  |
|                  |   |                                        |              |                     |              |                     |                  |  |  |  |
|                  |   |                                        |              |                     |              |                     |                  |  |  |  |
|                  |   |                                        |              |                     |              |                     |                  |  |  |  |
|                  |   |                                        |              |                     |              |                     |                  |  |  |  |
|                  |   |                                        |              |                     |              |                     |                  |  |  |  |
|                  |   |                                        |              |                     |              |                     |                  |  |  |  |
|                  |   |                                        |              |                     |              |                     |                  |  |  |  |
|                  |   |                                        |              |                     |              | 20                  | 歌王 Windows       |  |  |  |
|                  |   |                                        |              |                     |              | 前                   | 河设置"以激活 Windows。 |  |  |  |
|                  |   |                                        |              |                     |              |                     | Cancel Save      |  |  |  |

- 2) Enter the DCU and the SN for the microinverter.
  - 5、Layout project
- 1) Select the way of the component arrangement;

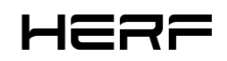

| HERF          | E                                                   | Q. 🕲 A estaradmin                                           |
|---------------|-----------------------------------------------------|-------------------------------------------------------------|
| Home<br>Plant | ← Add Device/Layout (Estar power sta                | elect the automatic layout method for PV modules X          |
| ж, О&М ✓      | PV Module List<br>Enter micro SN                    |                                                             |
|               | 07U-16970000008<br>● 11210008958<br>● 11210008958-1 |                                                             |
|               |                                                     | Arrange According to Microinverter     O Custom Arrangement |
|               |                                                     | Cancel Confirm and and and and and and and and and and      |
|               |                                                     |                                                             |
|               |                                                     |                                                             |
|               |                                                     | Cancel Next 新習"说證"的語語 Windows,                              |

2) Confirm the array name of the component, component layout mode, azimuth, and inclination.

| HERF             | Ē                                     |                                                         |                    |           |        |       |         |     |                   |        | Q 🌐 | A estaradmin |
|------------------|---------------------------------------|---------------------------------------------------------|--------------------|-----------|--------|-------|---------|-----|-------------------|--------|-----|--------------|
| කි Home          | ← Add Device/Layout (Estar power stat | Edit PV Array                                           |                    |           |        |       | ;       | ×   |                   |        |     |              |
| 🗇 Plant          |                                       |                                                         |                    |           |        |       |         | 3 U | lpload Installati | on Map |     |              |
| ж овм ~          | PV Module List                        | * Array Name :                                          | Default array      |           |        |       |         |     |                   |        | -   |              |
| 🗊 Org & User 🛛 👻 | Entermirro CM                         |                                                         |                    |           |        |       |         |     |                   |        |     |              |
|                  |                                       | Enter micro SN     August Pattern:      Expout Pattern: |                    |           |        |       |         |     |                   |        |     |              |
|                  |                                       | * Azimuth:                                              | 0.0                | (0°~360°) |        |       |         | 6   |                   |        |     |              |
|                  | 6                                     | * Inclination:                                          | 0.0                |           |        |       |         |     |                   |        |     |              |
|                  | Layouts for all devices are complete  |                                                         |                    |           |        |       |         | 6   |                   |        |     |              |
|                  |                                       |                                                         |                    |           |        |       |         |     |                   |        |     |              |
|                  |                                       |                                                         | 11                 | 11        | 3.0    | Cance | Confirm |     |                   |        |     |              |
|                  |                                       |                                                         |                    |           |        | 12-4  |         |     |                   |        |     |              |
|                  |                                       |                                                         |                    |           |        |       |         |     |                   |        |     |              |
|                  |                                       |                                                         |                    |           |        |       |         |     |                   |        |     |              |
|                  |                                       |                                                         |                    |           |        | 113-4 |         |     |                   |        |     |              |
|                  |                                       | 🛞 🕜 (Array Nar                                          | ne: Default array) |           |        |       |         |     |                   |        |     |              |
|                  |                                       |                                                         |                    |           | Cancel | Next  |         |     |                   |        |     |              |

3) Select Upload installation Map.

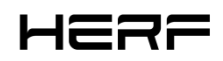

| неяг               | ت <u>ة</u> ۹ ه                                                                                         | estaradmin |
|--------------------|----------------------------------------------------------------------------------------------------|------------|
| 合 Home             | Add Device/Layout (Estar power station)                                                                |            |
| 🕮 Plant            | O Devices C Vayout Design C Upload Installation Map                                                    |            |
| ж 08М ~            |                                                                                                    |            |
| 🗉 Org & User 🛛 🗸 🗸 |                                                                                                    |            |
|                    |                                                                                                    |            |
|                    | Click or drag to upload pictures                                                                       |            |
|                    | Please upload pictures in JPG, JPEG, PNG, or GIF format. The size of a single file cannot exceed 2 MB. |            |
|                    |                                                                                                    |            |
|                    |                                                                                                    |            |
|                    |                                                                                                    |            |
|                    |                                                                                                    |            |
|                    |                                                                                                    |            |
|                    | Cancel Next                                                                                            |            |
|                    |                                                                                                    |            |
|                    |                                                                                                    |            |
|                    |                                                                                                    |            |
|                    |                                                                                                    |            |
|                    | 激活 Windows                                                                                             |            |
|                    | 转到"说题"认题语 Windows。                                                                                     |            |
|                    |                                                                                                    |            |

- 6、setting
- 1) Anti-countercurrent setting

Select Enable Export Management, if open the Anti-counter current, select power grid mode, select

electricity meter position.

| HERF            | E Q D A estar                                                                                                    | ₃dmin |
|-----------------|----------------------------------------------------------------------------------------------------|-------|
| 습 Home          | ← Settings (Estar power station)                                                                                                    |       |
| # Plant         |                                                                                                    |       |
| ж. О&им ~       | Export Management Enable Export Management?                                                                                                    |       |
| 'ඔ Org & User ∽ | Power Balance Config Plant Regulation Grid Type                                                                                                    |       |
|                 | Single-phase Grid 2200/     Three-phase Grid 1200/2000/       Image: Single-phase Grid 1200/2000/     Three-phase Grid 1200/2000/       Image: Single-phase Grid 1200/2000/     Image: Single-phase Grid 1200/2000/       Image: Single-phase Grid 1200/2000/     Image: Single-phase Grid 1200/2000/       Image: Single-phase Grid 1200/2000/     Image: Single-phase Grid 1200/2000/                                                                                                    |       |
|                 | Meter Location                                                                                                    |       |
|                 | Load Meter A     Meter C     Meter B       Grid Meter B     Image: Construction of the second second sec |       |
|                 | Meter A                                                                                                    |       |
|                 | (La)<br>激活 Windows<br>特別 役置 以動活 Windows,                                                                                                    |       |
|                 | Cancel Next                                                                                                    |       |

2) Power station setting

Monetary unit and electricity price setting, advanced setting, network setting.

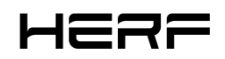

| неяр           | Ē                                |                                                 | Q @                | A est   | taradmin |
|----------------|----------------------------------|-------------------------------------------------|--------------------|---------|----------|
| 습 Home         | ← Settings (Estar power station) |                                                 |                    |         |          |
| 🖽 Plant        |                                  |                                                 |                    |         |          |
| ж о&м ∽        | Export Management                | Plant Revenue                                   |                    |         |          |
| 🖲 Org & User 🗸 | Power Balance Config             | Plact Name: Etar nover station                  |                    |         |          |
|                | Plant Regulation                 | Plant Maine, Listal pomer station               |                    |         |          |
|                |                                  | Currency: Select V                              |                    |         |          |
|                |                                  | Electricity Price per Unit: Enter a number.     |                    |         |          |
|                |                                  |                                                 |                    |         |          |
|                |                                  |                                                 |                    |         |          |
|                |                                  | More Setting                                    |                    |         |          |
|                |                                  | Allow Owner to View Layout:                     |                    |         |          |
|                |                                  |                                                 |                    |         |          |
|                |                                  | Networking                                      |                    |         |          |
|                |                                  | Automatic Networking: 🛃 🕜                       |                    |         |          |
|                |                                  |                                                 |                    |         |          |
|                |                                  | Cancel Complete and activate the plant 施洽市 转到"设 | Vindows<br>置"以激活 W | indows, |          |

### 2.4 Anti-current function

1、Only support the new three kinds Chint electricity meters: DDSU 100A, DTSU666 100A, DTSU666 250A,

only support the grid side, address default 001;

- 2. Only support the general control mode, can not be carried electrical separation;
- 3、It can support the three-phase 230 / 400v,single-phase 220v power grid.

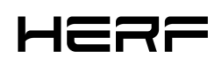

### 3. Installation

When installing a DCU with a wall-mounted bracket, select a cool, dry indoor position, fit the wall installed by the DCU, using two gypsum board screws or wall anchors, align and slide the DCU to the mounting screw.

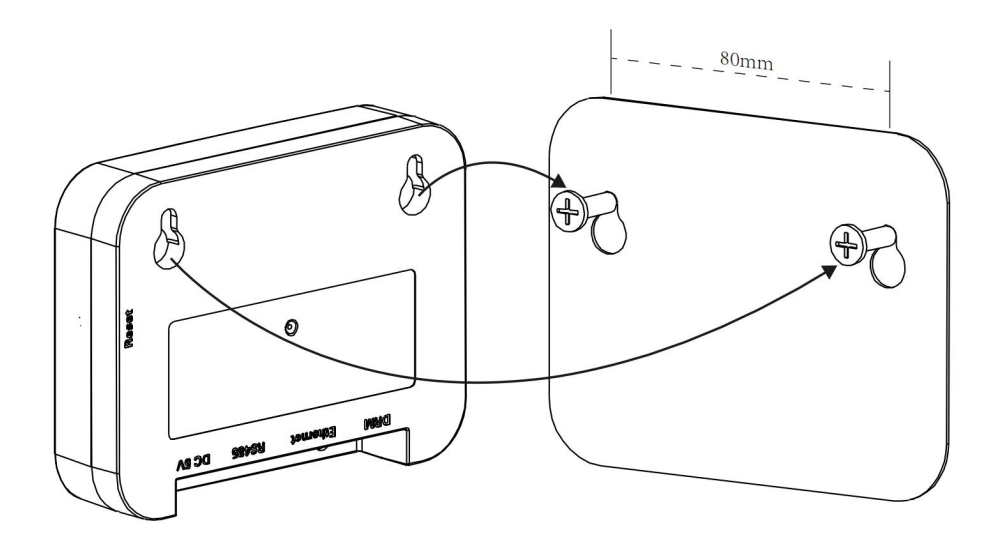

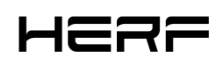

### 4.Technical parameters

| Model                                       | DCU                                       |  |  |  |
|---------------------------------------------|-------------------------------------------|--|--|--|
| Communication to Microinverter <sup>1</sup> |                                           |  |  |  |
| Туре                                        | Wireless_2.4G                             |  |  |  |
| Maximum distance (open space)               | 200m                                      |  |  |  |
| Max. number of connected microinverter      | 25                                        |  |  |  |
| Communication to Cloud                      |                                           |  |  |  |
| Signal                                      | Wi-Fi(802.11b/g/n) <sup>2</sup> /Ethernet |  |  |  |
| Sample rate                                 | Per 15 minutes                            |  |  |  |
| Communication to Meter                      |                                           |  |  |  |
| Signal                                      | RS485                                     |  |  |  |
| Maximum di <b>s</b> tance (RS485 cable)     | 500m                                      |  |  |  |
| Interaction                                 |                                           |  |  |  |
| LED                                         | LED Indicator * 3                         |  |  |  |
| АРР                                         | Local APP                                 |  |  |  |
| Power Supply (Adapter)                      |                                           |  |  |  |
| Туре                                        | External adapter                          |  |  |  |
| Adapter input voltage/frequency             | 100 to 240 V AC / 50 or 60Hz              |  |  |  |
| Adapter output voltage/current              | 5V / 2A                                   |  |  |  |
| Power consumption                           | 2.5W (typical), 5W (maximum)              |  |  |  |
| Mechanical Data                             |                                           |  |  |  |

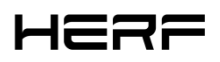

| Ambient temperature (°C)                                                                             | -20°C to 50°C                    |  |  |  |
|----------------------------------------------------------------------------------------------------|----------------------------------|--|--|--|
| Dimensions(W×H×D mm)                                                                                 | 114×87×28.5                      |  |  |  |
| Weight                                                                                               | 0.20 kg                          |  |  |  |
| Installation options                                                                                 | Wall mounting / Desktop mounting |  |  |  |
| Features                                                                                             |                                  |  |  |  |
| Compliance                                                                                           | CE                               |  |  |  |
| *If the DCU installation location is inside the metal box or under the metal/concrete roof, extended |                                  |  |  |  |
| antenna will be suggested.                                                                           |                                  |  |  |  |